# 為Mac OS 10.1安裝和解除安裝Cisco VPN客戶端 3.5及更高版本

### 目錄

<u>簡介</u> <u>必要條件</u> <u>需求</u> <u>採用元件</u> <u>慣例</u> <u>安裝VPN客戶端</u> <u>使用者配置檔案的位置</u> <u>解除安裝VPN客戶端</u> 相關資訊

### <u>簡介</u>

本文檔提供了有關如何在Mac OS版本10.1上安裝並解除安裝Cisco VPN Client 3.5 for Mac的逐步說 明。

要下載用於Mac OS的最新VPN客戶端版本,請參閱<u>軟體中心(</u>僅限註冊客戶)。

### <u>必要條件</u>

#### <u>需求</u>

本文檔中的過程應在Mac OS 10.1硬碟中實施。

#### <u>採用元件</u>

本檔案中的資訊是根據以下軟體和硬體版本。

- Cisco VPN使用者端3.5
- Mac OS 10.1

**注意:**要在Mac OS X 10.2上使用此示例配置,您必須運行Cisco VPN Client 3.6或更高版本。此外 ,請注意,運行Mac OS X 10.2時,Mac版本3.6的VPN客戶端en1(Apple AirPort WiFi)卡無法正常 工作。詳細資訊和解決方法記錄為錯誤ID <u>CSCdy4112</u>(僅限<u>註冊</u>客戶)。

#### <u>慣例</u>

如需文件慣例的詳細資訊,請參閱<u>思科技術提示慣例</u>。

## 安裝VPN客戶端

要安裝VPN客戶端(需要對Mac OS 10.1進行登錄檔更改),您必須處於根模式。

按照以下說明安裝VPN客戶端:

1. 完成以下步驟以啟用根使用者並設定密碼:啟用根模式。以普通使用者身份登入您的Mac。按 <u>兩下「Hard Drive(**硬碟)」**圖示。選擇Applications > Utilities > Netinfo Manager。</u>

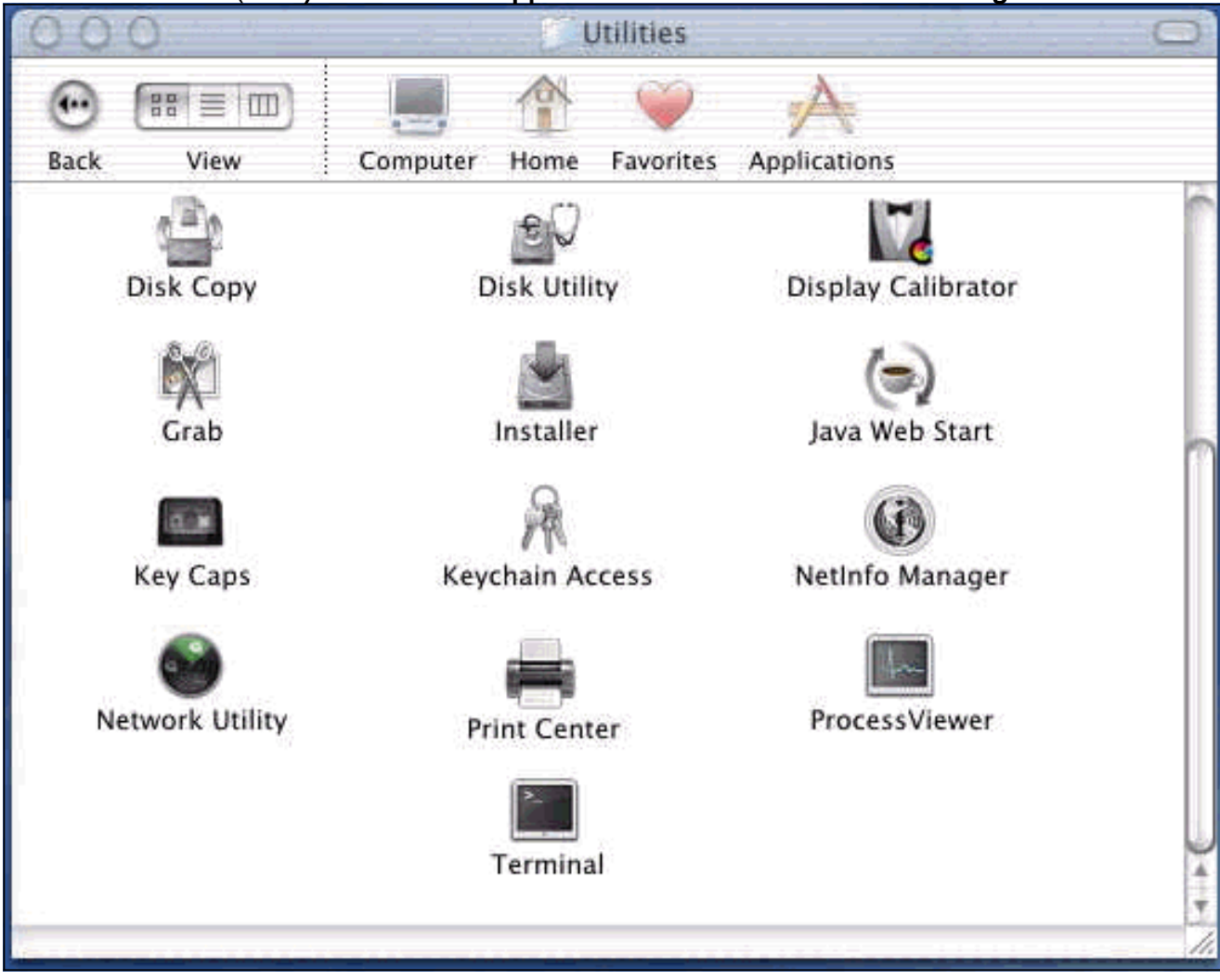

從Netinfo Manager中選擇Domain > Security > Authenticate。

| NetInfo Manager   | Domain Edit Directory C                                | Options Window Help |
|-------------------|--------------------------------------------------------|---------------------|
|                   | Open 米O<br>Open By Tag 心米O<br>Open Parent 心米P<br>Close |                     |
| Directory Browser | Save %S<br>Revert to Saved %U                          | 1                   |
|                   | View 🕨                                                 |                     |
|                   | Security 🕨 🕨                                           | Authenticate        |
|                   | Manage Domains<br>Save Backup<br>Restore From Backup   | Enable Root User    |
| (                 | Page Setup<br>Print %P                                 |                     |
| Directory: /      |                                                        |                     |
| Property          | Value(s)                                               |                     |
| master            | localhost/local                                        |                     |
| trusted_networks  | <no value=""></no>                                     |                     |

系統將提示您輸入管理員使用者的管理員密碼。admin使用者是建立管理員帳戶的使用者。在 Netinfo Manager中,選擇**Domain > Security > Enable Root User**。

| NetInfo Manager   | Domain                                  | Edit                          | Director           | γC               | <b>Options</b> | Window                    | Help   |
|-------------------|-----------------------------------------|-------------------------------|--------------------|------------------|----------------|---------------------------|--------|
| 00                | Open                                    | or attra                      | a chico c s        | жо               |                |                           |        |
|                   | Open B<br>Open P                        | <b>y Tag</b><br>arent         | . <b>()</b> 9      | <b>ВО</b><br>IBP |                |                           | Ø      |
| Directory Browser | Close<br>Save<br>Revert                 | to Save                       | sd 1               | ₩S<br>%U         |                |                           | /      |
|                   | View                                    |                               |                    |                  |                |                           |        |
| 1                 | Securit                                 | V                             |                    | >                | Deau           | thenticate                |        |
|                   | Servers<br>Manage<br>Save Ba<br>Restore | <br>2 Doma<br>Ickup<br>2 From | iins<br>Backup     | •                | Chan<br>Enabl  | ge Root Pa<br>le Root Use | sswore |
| Directory: /      | Page Se<br>Print                        | tup                           | 8                  | ₩P               |                |                           | Ð      |
| Property          |                                         | V                             | /alue(s)           |                  |                |                           | _      |
| master            |                                         | 1                             | ocalhost/lc        | ocal             |                |                           |        |
| trusted_networks  |                                         | 4                             | <no value=""></no> |                  |                |                           |        |

啟用根使用者後,以根使用者身份登入。

- 2. 找到從思科網站下載的VPN客戶端TAR檔案,然後按兩下TAR映像將其解包。檔案將被放入案 頭上名為「vpnclient」的資料夾中。該資料夾包含安裝和解除安裝VPN客戶端所需的檔案。
- 3. 在終端視窗中,通過更改目錄"/"資料夾(如"cd \desktop/vpnclient")並按**Enter**鍵轉到 vpnclient資料夾。然後鍵入**./vpn\_install**,在所需的資料夾中安裝VPN客戶端。

| 8                                                  | Grab                                                                            | File                                                          | Edit                                                           | Capture                                                                                     | Window                                                                      | Help                                                                                                 |                                                                                             |
|----------------------------------------------------|---------------------------------------------------------------------------------|---------------------------------------------------------------|----------------------------------------------------------------|---------------------------------------------------------------------------------------------|-----------------------------------------------------------------------------|----------------------------------------------------------------------------------------------------|---------------------------------------------------------------------------------------------|
| 00                                                 | 0                                                                               |                                                               | 4-0.44<br>-                                                    |                                                                                             | 575 G G                                                                     | /usr/bin/login                                                                                       | (ttyp2)                                                                                     |
| Welcom<br>[dhcp-:<br>[dhcp-:                       | e to Darwi<br>171-69-89-<br>171-69-89-                                          | n!<br>115:~]<br>115:~/d                                       | root# c<br>esktop/'                                            | d \desktop/\<br>vpnclient] 1                                                                | /pnclient<br>root# ./vpn_                                                   | install                                                                                              |                                                                                             |
| Cisco S<br>Copyrio<br>Please                       | Systems VP<br>ght (c) 19<br>review th                                           | N Clien<br>98–2001<br>e licen                                 | t Versi<br>Cisco :<br>se agre                                  | on 3.5 (Rel)<br>Systems, Inc<br>ement found                                                 | ) for Darwin<br>2. All Right<br>in license.                                 | 1.4<br>s Reserved.<br>txt                                                                            |                                                                                             |
| Direct                                             | ory where<br>tically lo                                                         | vpn bin<br>ad the                                             | aries w<br>VPN NKE                                             | ill be insto<br>at boot tin                                                                 | alled [/usr/<br>ne [yes] yes                                                | local/bin]                                                                                           |                                                                                             |
| Ci:                                                | sco System                                                                      | s VPN i                                                       | nstalla                                                        | tion -                                                                                      |                                                                             |                                                                                                    |                                                                                             |
| th<br>  fi                                         | e installa<br>les onto t                                                        | tion is<br>his sys                                            | config<br>tem:                                                 | ured to inst                                                                                | call the fol                                                                | lowing                                                                                               |                                                                                             |
|                                                    | vpn reso<br>vpn ap<br>NKE autost                                                | urce fi<br>IPSec<br>plicati<br>art bun                        | les : ",<br>NKE : ",<br>ons : ",<br>dle : ",                   | /etc/CiscoSy<br>/System/Lib<br>/usr/local/b<br>/System/Lib                                  | /stemsVPNCli<br>rary/Extensi<br>bin".<br>rary/Startup                       | ent"<br>ons/CiscoVPN.kext<br>Items/CiscoVPN".                                                        | n.<br>•                                                                                     |
| Is the                                             | above cor                                                                       | rect [y                                                       | ] y                                                            |                                                                                             |                                                                             |                                                                                                    |                                                                                             |
| ==> 0<br>==> 0<br>==> 0<br>==> 0<br>==> 1<br>==> 0 | opying NKE<br>reating st<br>reating di<br>reating de<br>nstalling<br>dded the f | to def<br>artup b<br>rectory<br>fault v<br>profile<br>ollowin | ault sy<br>undle fo<br>tree fo<br>pn init<br>s into<br>g profi | stem locatio<br>or NKE in de<br>or VPN resou<br>ialization f<br>"/etc/CiscoS<br>les: sample | on: "/System<br>efault locat<br>urce files i<br>ile "/etc/C<br>SystemsVPNCl | /Library/Extensio<br>ion: "/System/Lib<br>n "/etc/CiscoSyst<br>iscoSystemsVPNCli<br>ient/Profiles/": | ns/CiscoVPN.kext".<br>mary/StartupItems/CiscoVPN".<br>emsVPNClient".<br>ent/vpnclient.ini". |

| Ś                                                                  | Grab                                                                                   | File                                                                  | Edit                                                                         | Capture                                                                                                    | Window                                                                                     | Help                                                                                                    |
|--------------------------------------------------------------------|----------------------------------------------------------------------------------------|-----------------------------------------------------------------------|------------------------------------------------------------------------------|----------------------------------------------------------------------------------------------------|--------------------------------------------------------------------------------------------|----------------------------------------------------------------------------------------------------|
| 00                                                                 | 0                                                                                      |                                                                       |                                                                              |                                                                                                    | *** * * *                                                                                  | /usr/bin/login (ttyp2)                                                                                                    |
|                                                                    | vpn ap                                                                                 | IPSec<br>plicati                                                      | NKE : ".<br>ions : ".                                                        | /System/Libr<br>/usr/local/b                                                                                | rary/Extensi<br>Din".                                                                      | ions/CiscoVPN.kext".                                                                                                    |
| N                                                                  | KE autost                                                                              | art bur                                                               | ndle : ",                                                                    | /System/Libr                                                                                                | ary/Startup                                                                                | )Items/CiscoVPN".                                                                                                    |
| Is the                                                             | above cor                                                                              | rect [)                                                               | /] y                                                                         |                                                                                                    |                                                                                            |                                                                                                    |
| ==> C0<br>==> cr<br>==> cr<br>==> cr<br>==> in<br>==> ad<br>==> co | pying NKE<br>eating st<br>eating di<br>eating de<br>stalling<br>ded the f<br>pying vpr | to def<br>artup b<br>rectory<br>fault<br>profile<br>ollowin<br>applic | ault sy<br>bundle f<br>/tree f<br>/pn init<br>es into<br>ng profi<br>cations | stem locatio<br>or NKE in de<br>or VPN resou<br>ialization f<br>"/etc/CiscoS<br>les: sample<br>into "/usr/1 | on: "/System<br>efault locat<br>wrce files i<br>ile "/etc/C<br>SystemsVPNCl<br>local/bin". | <pre>i/Library/Extensions/CiscoVPN.kext".<br/>:ion: "/System/Library/StartupItems/CiscoVPN'<br/>in "/etc/CiscoSystemsVPNClient".<br/>SiscoSystemsVPNClient/vpnclient.ini".<br/>Lient/Profiles/":</pre> |
| ==> S6                                                             | /usr/locc<br>/etc/Cisc<br>/etc/Cisc<br>/etc/Cisc<br>/etc/Cisc                          | mission<br>11/bin/\<br>:oSysten<br>:oSysten<br>:oSysten               | ns on ap<br>/pnclien<br>nsVPNCli<br>nsVPNCli<br>nsVPNCli                     | plications o<br>t, /usr/loco<br>ent (world w<br>ent/Profiles<br>ent/Certific                                | and resource<br>al/bin/cvpnd<br>vriteable)<br>s (world wri<br>cates (world                 | ; files<br>1 (setuid root)<br>iteable)<br>1 writeable)                                                                                                    |
| ==> to                                                             | uching ke                                                                              | rnel e                                                                | tension                                                                      | s directory                                                                                                 | to update c                                                                                | ache.                                                                                                    |
| NOTE:                                                              | You may w                                                                              | vish to                                                               | change                                                                       | these permis                                                                                                | ssions to re                                                                               | estrict access to root.                                                                                                    |
| ==> Th                                                             | e Cisco S                                                                              | iystems                                                               | IPSec N                                                                      | KE will load                                                                                                | 1 automatica                                                                               | ally when you boot this system.                                                                                                    |
| to<br>to<br>to                                                     | load:<br>unload:<br>restart:                                                           | /Syste<br>/Syste<br>/Syste                                            | em/Libra<br>em/Libra<br>em/Libra                                             | ry/StartupIt<br>ry/StartupIt<br>ry/StartupIt                                                                | cems/CiscoVP<br>cems/CiscoVP<br>cems/CiscoVP                                               | νN/CiscoVPN start<br>νN/CiscoVPN stop<br>νN/CiscoVPN restart                                                                                                    |
| Cisco                                                              | Systems                                                                                | VPN cli                                                               | ient ins                                                                     | tallation co                                                                                                | mpleted suc                                                                                | ccessfully.                                                                                                    |
|                                                                    | 71-69-89-                                                                              | 115:~/(                                                               | lesktop/                                                                     | vpnclient] 1                                                                                                | root# []                                                                                   |                                                                                                    |

4. 選擇Applications > Security > Netinfo Manager,然後選擇Domain > Security > Disable Root User以禁用根使用者。

| Domain                                                                  | Edit                                                                                                    | Directory                                                                                                    | Options                                                                                                    | Window Help                                                                                                    |
|-------------------------------------------------------------------------|----------------------------------------------------------------------------------------------------|----------------------------------------------------------------------------------------------------|----------------------------------------------------------------------------------------------------|----------------------------------------------------------------------------------------------------|
| Open B<br>Open P<br>Open P<br>Close<br>Save                             | y Tag<br>arent                                                                                                    | ☆ 第0                                                                                                    |                                                                                                    |                                                                                                    |
| Revert I<br>View                                                        | to Saved                                                                                                    | #U                                                                                                    |                                                                                                    |                                                                                                    |
| Security<br>Servers<br>Manage<br>Save Ba<br>Restore<br>Page Se<br>Print | Domain<br>ckup<br>From B                                                                                                    | ns<br>ackup<br>%P                                                                                                    | Deau<br>Chan<br>Disat                                                                                                    | thenticate<br>ge Root Password<br>ole Root User                                                                                                    |
|                                                                         | (27)                                                                                                    |                                                                                                    |                                                                                                    |                                                                                                    |
|                                                                         | Va                                                                                                    | ue(s)                                                                                                    |                                                                                                    |                                                                                                    |
|                                                                         | <1                                                                                                    | io value>                                                                                                    |                                                                                                    |                                                                                                    |
|                                                                         | Open B<br>Open B<br>Open P<br>Close<br>Save<br>Revert 1<br>View<br>Security<br>Servers<br>Manage<br>Save Ba<br>Restore<br>Page Se<br>Print | Open<br>Open By Tag<br>Open Parent<br>Close<br>Save<br>Revert to Saved<br>View<br>Security<br>Servers<br>Manage Domain<br>Save Backup<br>Restore From Ba<br>Page Setup<br>Print | Open     ೫೦       Open By Tag     ☆ ೫೦       Open Parent     ☆ ೫೦       Open Parent     ☆ ೫೦       Close     %       Save     ೫٤       Revert to Saved     ೫८       View        View        Security        Servers     Manage Domains       Save Backup        Page Setup     %       Print     %       Value(s)        Iocalhost/local <no value=""></no> | Domain     Edit     Directory     Options       Open By Tag     公第0     Open Parent     公第0       Open Parent     公第0     Open Parent     公第0       Close     985     Revert to Saved     980       Save     985     Revert to Saved     980       View     >     Deau       Security     >     Deau       Servers     Manage Domains     >       Save Backup     Restore From Backup     Disal       Page Setup     Print     %P |

5. 選擇Domain > Security > Deauthenticate以對根使用者取消身份驗證。

| NetInfo Manager   | Domain                                           | Edit                 | Directory             | Options | Window Help  |  |  |
|-------------------|--------------------------------------------------|----------------------|-----------------------|---------|--------------|--|--|
|                   | Open<br>Open B<br>Open P                         | y Tag<br>arent       | よい 第C<br>-            |         |              |  |  |
| Directory Browser | Close<br>Save<br>Revert                          | to Save              | ₩S<br>d ₩L            |         | 1            |  |  |
|                   | View                                             |                      |                       |         |              |  |  |
|                   | Security                                         | /                    | 2                     | Deau    | ithenticate  |  |  |
| Directory: /      | Manage<br>Save Ba<br>Restore<br>Page Se<br>Print | Doma<br>ckup<br>From | ins I<br>Backup<br>%P | Enab    | le Root User |  |  |
| Property          |                                                  | V                    | alue(s)               |         |              |  |  |
| master            |                                                  | 10                   | ocalhost/loca         | l.      |              |  |  |
| trusted_networks  |                                                  | <                    | no value>             |         |              |  |  |

- 6. 退出Netinfo管理器。
- 7. 重新啟動Mac並以普通使用者身份登入。這將啟動隨VPN客戶端一起安裝的VPN服務。

#### 使用者配置檔案的位置

可以修改sample.pcf檔案,並將其另存為相同位置的新檔案。

```
[dhcp-171-69-89-169:/etc/CiscoSystemsVPNClient/Profiles] root#ls sample.pcf
[dhcp-171-69-89-169:/etc/CiscoSystemsVPNClient/Profiles] root#
[main]
Description=sample user profile
Host=10.7.44.1
AuthType=1
GroupName=monkeys
EnableISPConnect=0
ISPConnectType=0
ISPConnect=
ISPCommand=
Username=chimchim
```

### <u>解除安裝VPN客戶端</u>

要解除安裝VPN客戶端,您必須從Mac系統中清除登錄檔項。您還需要根訪問許可權。以下是解除 安裝VPN客戶端的輸出。

- 1. 啟用根模式。(這與<u>安裝VPN客戶端</u>中的步驟1相同。)
- 2. 解除安裝VPN客戶端。

```
[dhcp-171-69-89-169:~/desktop] root#cd vpnclient
[dhcp-171-69-89-169:~/desktop/vpnclient] root#./vpn_uninstall
==> removing : /usr/local/bin/vpnclient ( VPN dialer )
==> removing: /usr/local/bin/ipseclog ( VPN log viewer )
==> removing: /usr/local/bin/cvpnd ( VPN daemon )
==> removing: /usr/local/bin/cisco_cert_mgr ( VPN certificate manager )
==> removing: /System/Library/StartupItems/CiscoVPN ( autostart feature )
==> removing: /System/Library/Extensions/CiscoVPN.kext ( IPSec NKE )
==> removing: /etc/CiscoSystemsVPNClient ( profiles, certificates, initfiles )
```

- 3. 禁用和取消對根模式的身份驗證。(這與<u>安裝VPN客戶端</u>中的步驟4和5相同。)
- 4. 重新啟動Mac。

## 相關資訊

- 安裝Mac OS X 4.0版的VPN客戶端
- 安裝Mac OS X 3.7版的VPN客戶端
- 安裝Mac OS X 3.5.1版的VPN客戶端
- IP安全(IPSec)產品支援頁面
- <u>技術支援 Cisco Systems</u>